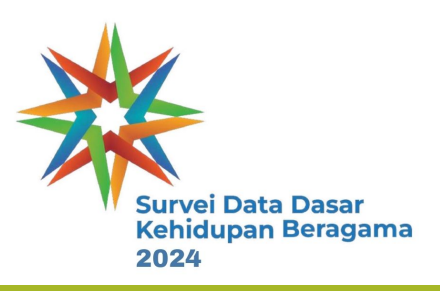

# PENGUNAAN E SURVEI (ENUMERATOR)

Pelatihan Petugas Lapangan

SDDKB 2024

### HAL HAL YANG HARUS DIINGAT!

- Terpasang Android versi 10
- Memiliki Free RAM Minimal 2 GB
- Memiliki Free Internal Storage Minimal 2 GB
- Jangan gunakan Dark Mode pada gawai masing masing (karena beberapa pertanyaan tidak bisa terlihat jika menggunakan Dark Mode)
- Pastikan esurvei yang terpasang, sudah update hingga versi 5 (ada tulisan v5 di pojok kiri bawah pada dashboard esurvei)

1:31 🕓 🛅 🕈 🔹

#### 😧 🔧 🙃 📖 62% 🖬

- Login menggunakan akun yang sudah didaftarkan
- Untuk memudahkan, gunakan password yang mudah diingat
- Proses synchronisasi membutuhkan untuk logout dan login Kembali pada akun enumerator

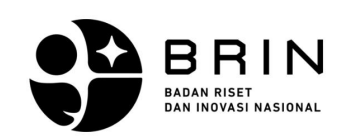

### Masuk ke akun

Tidak punya akun? Silahkan hubungi admin.

Masuk

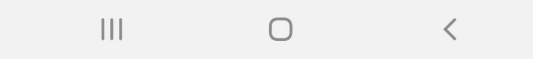

- Pilih Survei yang akan dilakukan oleh Enumerator
- Refresh jika survei belum muncul
- Laporkan kepada PENDAMPING BRIN jika judul survei masih belum muncul

| 1:32 🛇 🍱 in 🔹     | 😰 ¥ 🥽 📺 🕅 63% i    |
|-------------------|--------------------|
| Surveys           | Gundala Logout     |
| Survei Data Dasar | Kehidupan Beragama |
| di Indonesia      |                    |
| 2024 SURVEI       |                    |
| Deta              | il Survey >        |
|                   |                    |
| Survei DDKB Simu  | Ilasi              |
| Simulasi DDKB     |                    |
| SURVEI            |                    |
|                   |                    |

111

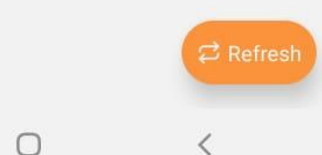

- Synchronisasi Data dilakukan :
  - 1. Pertama kali memulai survei
  - 2. Setelah LOGOUT dan LOGIN kembali dari AKUN ENUMERATOR

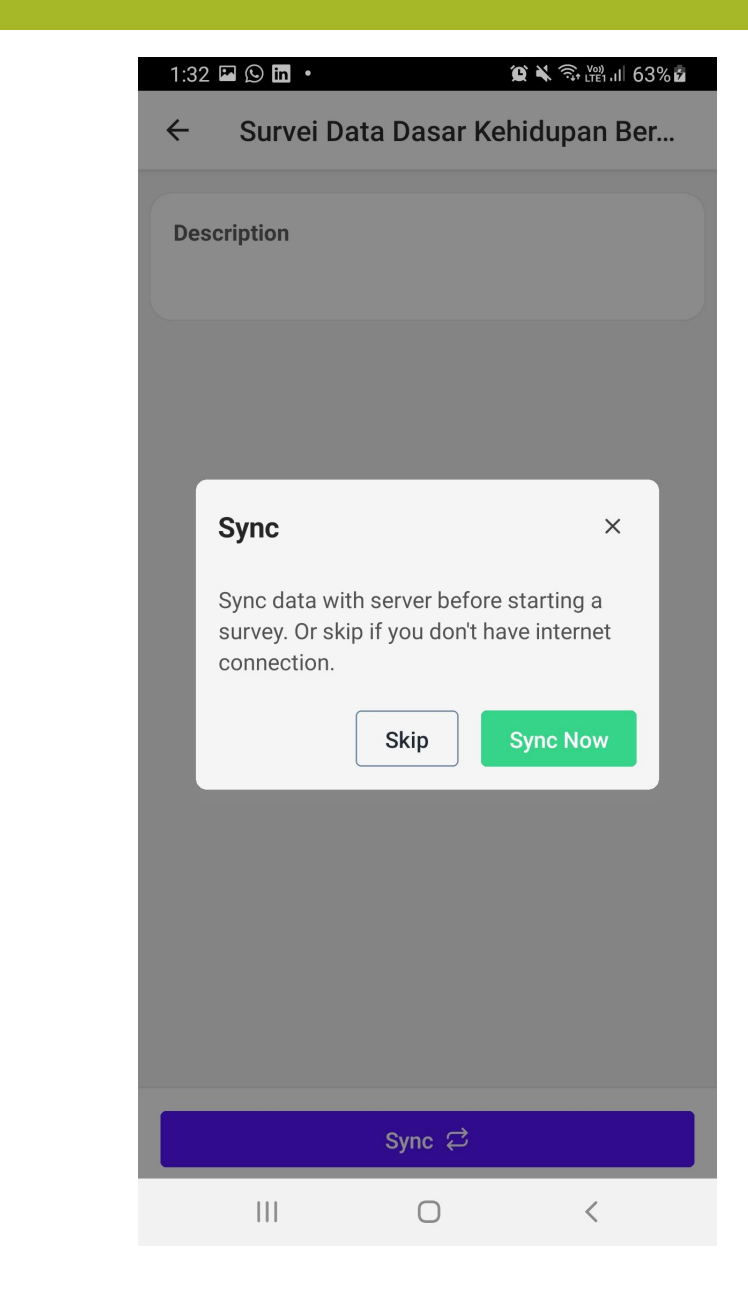

- Halaman ini merupakan menu Dashboard Survei yang ditugaskan kepada Enumerator
- Klik "Start Survey" untuk memulai proses pengumpulan data
- Klik "Description" untuk melihat responden yang sudah selesai di wawancara

| ← Survei DDKB Simulasi                 |     |
|----------------------------------------|-----|
| Description<br>Simulasi DDKB<br>Blocks | \$  |
| BANTEN 1<br>Response                   | 0/2 |

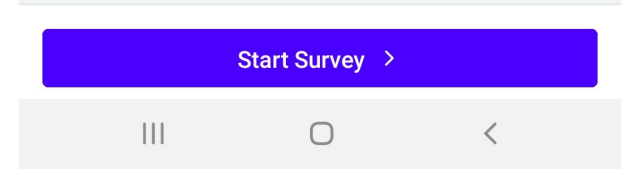

Untuk memulai wawancara kepada responden :

- Pilih nama PSU yang ditugaskan, Klik "Choose"
- Pilih nama responden hasil *kishgrid* yang sudah diberikan ke PENDAMPING BRIN, Klik "Choose"
- Jika belum ada nama responden, komunikasikan kepada PENDAMPING BRIN

| 1:34 🗷 🛇 🖬 ▪<br>← Blocks: Survei DDKB S                                            | û ¥ ବିଜ୍ଞାଣା 64%⊉<br>Simulasi | 1:34 Im (>) Im (>)       Im (>)       Im (>) |
|------------------------------------------------------------------------------------|-------------------------------|----------------------------------------------------------------------------------------------------|
| Available Blocks                                                                   |                               | Available Respondents                                                                                                    |
| BANTEN 1<br>No. 1, RT 01, RW 01<br>PONDOK AREN<br>KOTA TANGERANG SELATAN<br>BANTEN | Choose >                      | Siti<br>NIK:<br>INDIVIDUAL                                                                                                    |
| 2 RESPONDENTS                                                                      |                               | Joko<br>NIK: 121212121212121 Choose ><br>INDIVIDUAL                                                                                                    |
|                                                                                    |                               |                                                                                                    |
|                                                                                    |                               |                                                                                                    |
|                                                                                    |                               |                                                                                                    |
|                                                                                    |                               |                                                                                                    |
| III O                                                                              | <                             | III O <                                                                                                    |

Untuk memulai wawancara kepada responden :

- Klik **Start** untuk memulai wawancara
- Wawancara dengan sopan dan santun kepada responden, Klik
   Next untuk lanjut ke pertanyaan berikutnya
- Klik **Draft** untuk menyimpan sementara hasil wawancara
- Klik **Finish** ketika sudah menyelesaikan wawancara

| 1:34 ♀ I I 64%<br>← Survei DDKB Simulasi     | 1:56 □ □ □ □     □     □     □     □     □     □     □     □     □     □     □     □     □     □     □     □     □     □     □     □     □     □     □     □     □     □     □     □     □     □     □     □     □     □     □     □     □     □     □     □     □     □     □     □     □     □     □     □     □     □     □     □     □     □     □     □     □     □     □     □     □     □     □     □     □     □     □     □     □     □     □     □     □     □     □     □     □     □     □     □     □     □     □     □     □     □     □     □     □     □     □     □     □     □     □     □     □     □     □     □     □     □     □     □     □     □     □     □     □     □     □     □     □     □     □     □     □     □     □     □     □     □     □     □     □     □     □     □     □     □     □     □     □     □ |
|----------------------------------------------|----------------------------------------------------------------------------------------------------|
| <b>Survei DDKB Simulasi</b><br>Simulasi DDKB | Respondent:     Siti       PENDAHULUAN     2     3     4     5     6     7     8                                                                                                    |
|                                              | 1. Nama Kepala Keluarga: * Answer                                                                                                    |
|                                              |                                                                                                    |
|                                              |                                                                                                    |
|                                              |                                                                                                    |
|                                              | 0:03                                                                                                    |
| Start                                        | < Prev 1 of 176 Draft Next >                                                                                                    |

0

Kirim Data ke PENDAMPING BRIN

- Ke Menu Dashboard, klik blocks pada Description
- Cek nama nama responden yang sudah diwawancara, jika sudah ada yang berstatus ready maka dapat klik Send to Server dan status akan berganti menjadi submitted
- Lapor Ke PENDAMPING BRIN , kemudian PENDAMPING BRIN
- akan mereview isian yang telah diinputkan
- Kirim ke Server dapat bertahap, tidak perlu menunggu semua responden berstatus ready

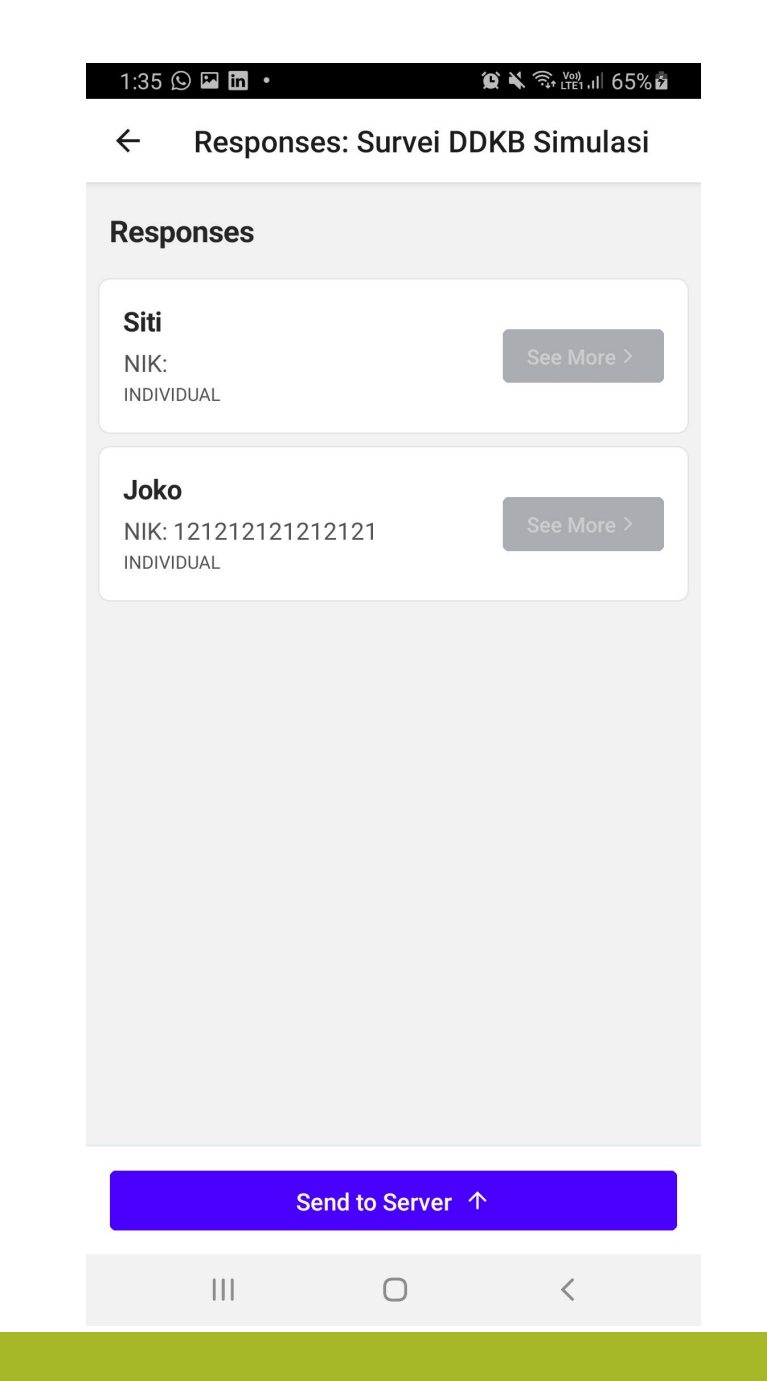

## JIKA ADA REVISI DARI PENDAMPING BRIN !, WAJIB DIINGAT!

- Saat menerima data revisi dari PENDAMPING BRIN, pastikan ENUMERATOR melakukan synchronisasi
- Ke menu dashboard, klik description
- Cek nama responden yang ada tulisan **Need a Revision**, klik
- Kemudian cari pertanyaan yang perlu di revisi, Klik **FIX IT**, perbaiki jawabannya
- Jika sudah semua, Kembali ke menu responses, kirim kembali ke server

| - 1                          | นาสาญ สาเนรเอร                                                                                                    |
|------------------------------|----------------------------------------------------------------------------------------------------|
| Qu<br>E6<br>dip<br>An<br>- T | <b>testion:</b><br>. Tuliskan nomor-nomor pertanyaan yang sulit<br>pahami responden<br>I <b>swer:</b><br>idak ada |
|                              |                                                                                                    |
| (                            | This answer need correction, please review it                                                                     |
| Qu<br>E7<br>res              | <b>lestion:</b><br>. Tuliskan nomor-nomor pertanyaan yang<br>sponden memerlukan waktu untuk menjawabny            |
| <b>An</b><br>- ⊤             | iswer:<br>idak ada.                                                                                               |
| No<br>co                     | <b>ites:</b><br>ba tulis panjang                                                                                  |
|                              | Fix it                                                                                                    |
|                              |                                                                                                    |
| <b>Qu</b><br>E8<br>ad        | <b>iestion:</b><br>. Tuliskan catatan lain yang anda temukan jika<br>a:                                           |
| An                           | iswer:                                                                                                    |

### **TERIMA KASIH**